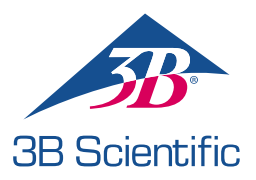

## Guía de inicio rápido

## Thank you for purchasing Atlas Baby – the pediatric ALS Simulator P77

Conexión de Atlas Baby con REALITi 360: Una guía sencilla

## Escenario 1: Su enrutador Wi-Fi actual se denomina iSimulate-5.0

- 1. Encendido: Primero encienda su enrutador iSimulate-5.0.
- Conexión Wi-Fi: Asegúrese de que el iPad del monitor REALITi y el iPad de control están conectados a la red iSimulate-5.0.

Nombre de WiFi: iSimulate-5.0 Contraseña: iSimulate2012

|                                 |            | Wi-Fi                                                                                                    |             |
|---------------------------------|------------|----------------------------------------------------------------------------------------------------|-------------|
| Settings                        |            |                                                                                                    |             |
| Q. Search                       | 4          | Wi-Fi                                                                                                    |             |
| -                               |            | ✓ iSimulate-5.0                                                                                                    | A + ()      |
| Apple ID, iCloud, Media & Purch | hases      | MY NETWORKS                                                                                                    |             |
| Apple Arcade 3 Monate kostenios | 2          | 38-Corp                                                                                                    | • • ()      |
| Dirplane Mode                   |            | 38-Guest                                                                                                    | • (         |
| 😨 Wi-Ri 🛛 Si                    | mulate-5.0 | 38-Trainingcenter                                                                                                    | • • (       |
| 8 Bluetooth                     | On         | OTHER NETWORKS $\beta_{\mu\nu}^{\rm Me}$                                                                                     |             |
| Notifications                   |            | 38-Inventur                                                                                                    | • • ()      |
| Sounds                          |            | Other                                                                                                    |             |
| C Focus                         |            |                                                                                                    |             |
| Screen Time                     |            | Ask to Join Networks                                                                                                    | Notify 3    |
|                                 |            | Known networks will be joined automatically, if no known networks are available, you will be notified of available networks. |             |
| General General                 |            | Auto-Join Hotspot                                                                                                    | Ask to Join |

 Encienda Atlas Baby: Localice y pulse el botón de encendido en el lado derecho del maniquí, que se incorporará automáticamente a la red iSimulate-5.0.

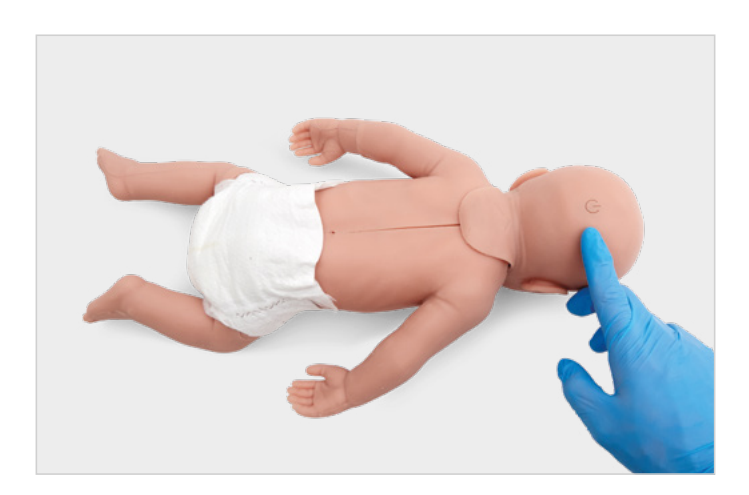

4. Inicie la app REALITI: Abra la app REALITI en ambos iPads, seleccionando para ello 'Staging' en el del monitor y 'Control' en el de control.

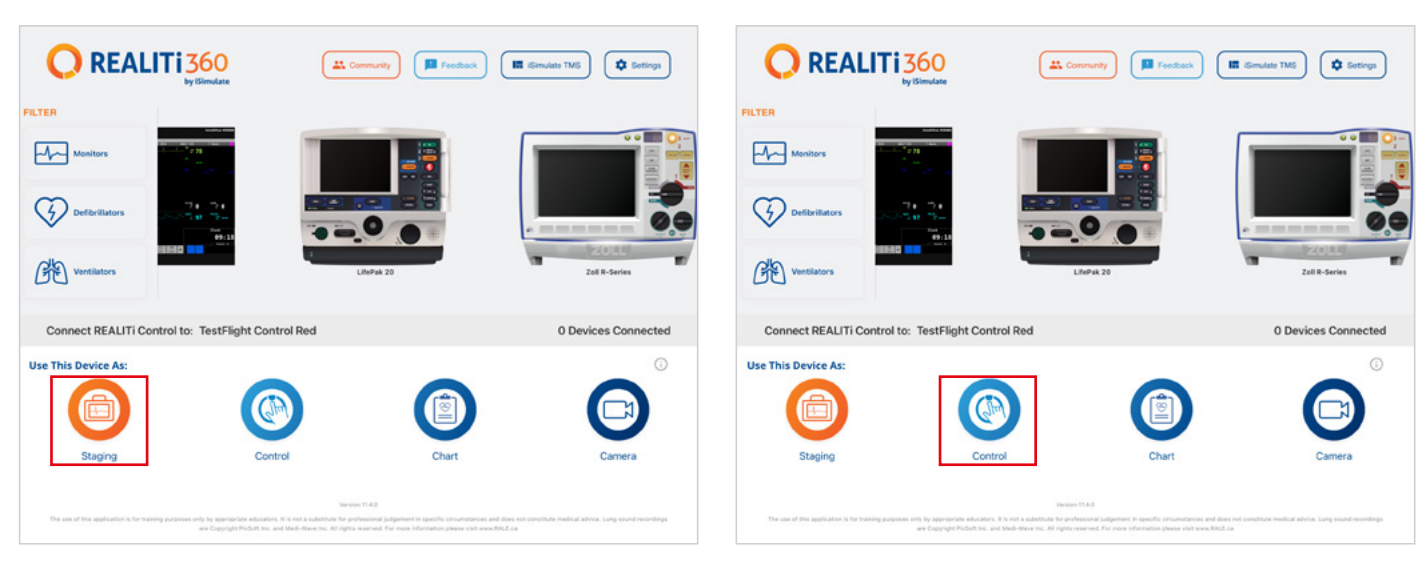

5. Conecte los iPads: Use la función 'Tap to Connect' del iPad de control para vincular ambos dispositivos.

Si el iPad del monitor no está en la lista, cerciórese de que tanto el iPad de Staging como el iPad del monitor estén conectados a la red Wi-Fi de su enrutador REALITi: iSimulate-5.0 (ambos iPad deben encontrarse en la misma red Wi-Fi).

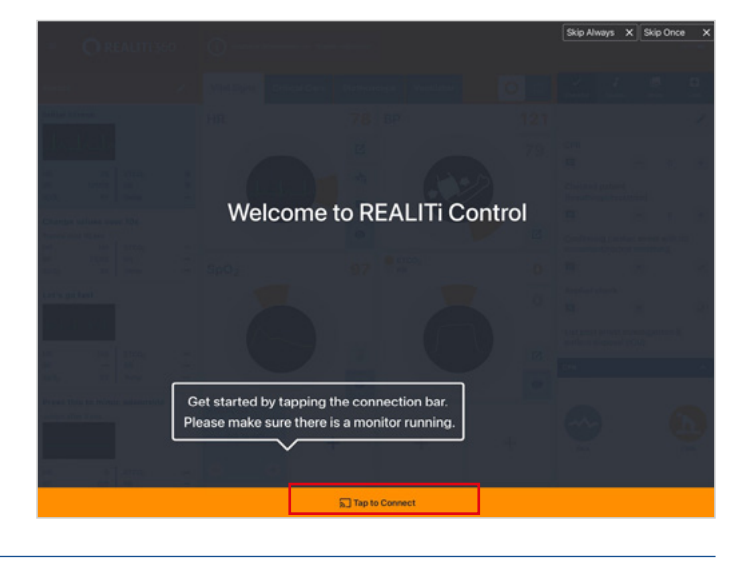

6. Elija e inicie un escenario: En el iPad de control, seleccione una configuración de escenario o monitor para empezar.

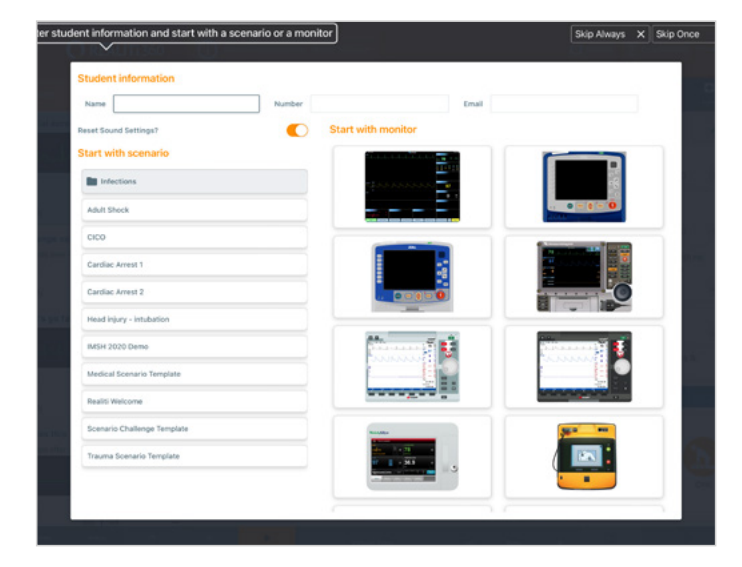

7. Seleccione un escenario o monitor y toque el botón 'Start'. Inicie el desfibrilador desde el menú principal del iPad:

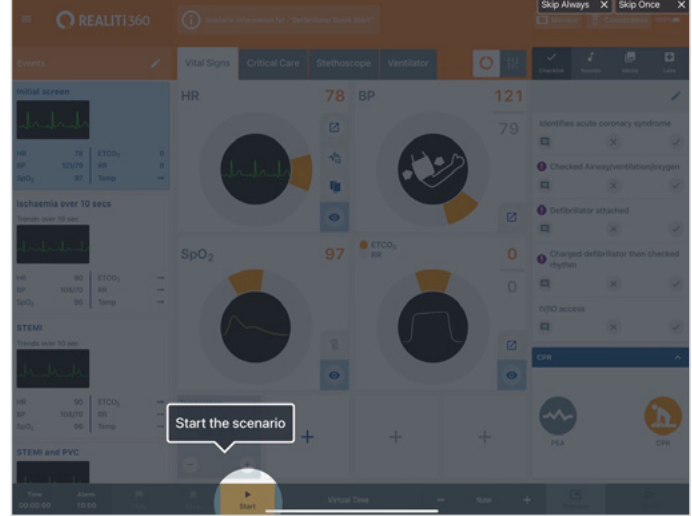

8. En el iPad del monitor debe aparecer el escenario o monitor seleccionado en el paso 7. Ponga en marcha el desfibrilador.

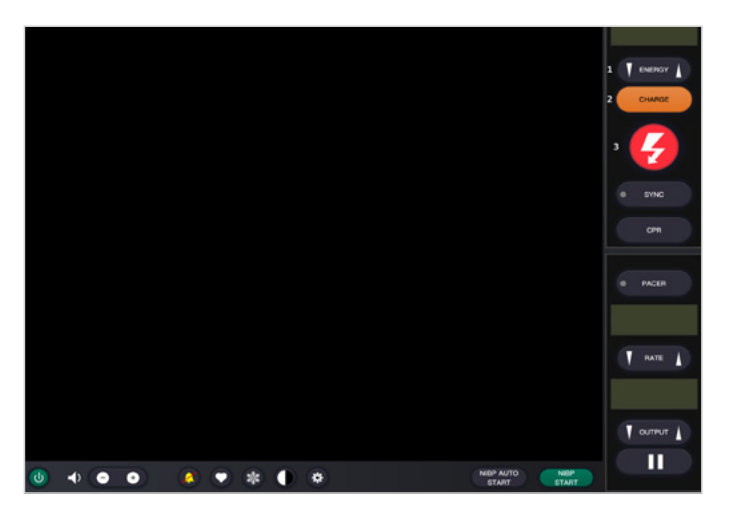

- 10. Toque 'Rescan Devices'. Entre los dispositivos disponibles, seleccione 'Atlas Baby' tocando 'Connect Device'. El Atlas Baby conectado se calibrará automáticamente: Los maniquíes simularán un pulso de carótida.
- Bit Implementary
  Connected Devices

  Atlas Baby

  Implementary

  Atlas Baby

  Implementary

  Atlas Baby

  Implementary

  Atlas Baby

  Implementary

  Atlas Baby

  Implementary

  Atlas Baby

  Implementary

  Atlas Baby

  Implementary

  Atlas Baby

  Implementary

  Atlas Baby

  Implementary

  Implementary

  Atlas Baby

  Implementary

  Atlas Baby

  Implementary

  Implementary

  Implementary

  Implementary

  Implementary

  Implementary

  Implementary

  Implementary

  Implementary

  Implementary

  Implementary

  Implementary

  Implementary

  Implementary

  Implementary

  Implementary

  Implementary

  Implementary

  Implementary

  Implementary

  Implementary

  Implementary

  Implementary

  Implementary

  Implementary

  Implementary</

9. Busque Atlas Baby: Deslice el dedo hacia dentro desde el borde derecho de la pantalla del iPad del monitor para ver 'Available Devices'.

|              | Connections       |                |
|--------------|-------------------|----------------|
| -h_h_h_h_h_h | Connected Devices |                |
|              | Available Devices | Rescan Devices |
|              |                   |                |
|              |                   |                |
|              |                   |                |
|              |                   |                |
| 50           |                   |                |
| 25           |                   |                |
| Time         |                   |                |
| 00:05        | Others            | 1              |
|              |                   | Show Log       |

 Inicie la simulación: Aplique compresiones al maniquí. Podrá ver las compresiones de CPR en la onda de ECG y en el gráfico de barras.

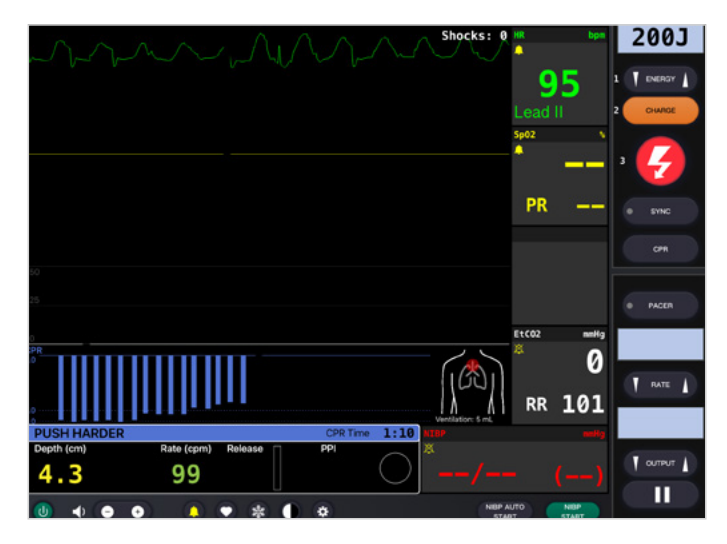

## Escenario 2: Su enrutador Wi-Fi actual no se denomina iSimulate-5.0

1. Ajustes de Bluetooth: En el iPad del monitor, active el Bluetooth y conecte con Atlas Baby.

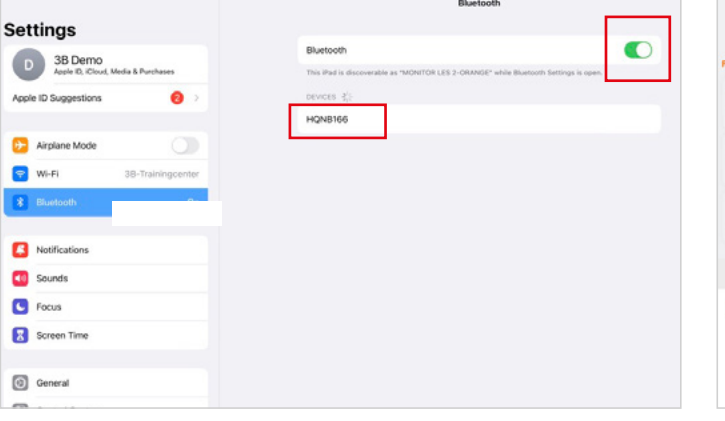

2. Inicie la app REALITi: En el iPad del monitor, inicie la app REALITi y seleccione el botón 'Staging':

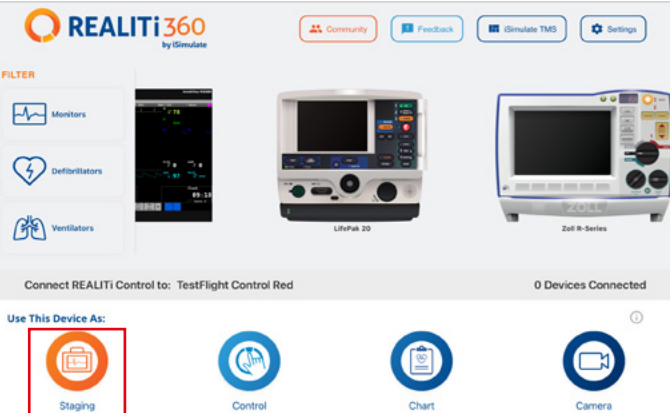

- 3. Busque Atlas Baby: Deslice el dedo hacia dentro desde el borde derecho del iPad del monitor para ver 'Available Devices'. Seleccione 'Rescan Devices' y elija 'Atlas Baby Wi-Fi Config' en la lista tocando 'Connect Device'.
- Una vez establecida correctamente la conexión con 'Atlas Baby Wi-Fi Config', acceda a 'Settings'.

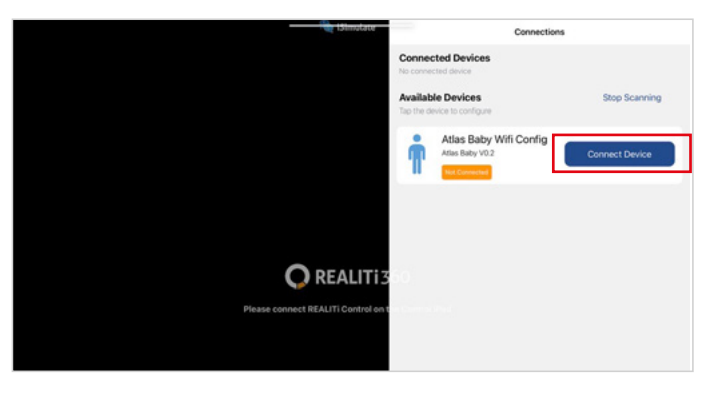

 Cambie el nombre SSID de Wi-Fi: Aparecerá la configuración Wi-Fi de Atlas y podrá personalizar el nombre de la red Wi-Fi en consonancia con el enrutador. Asegúrese de que el nombre SSID y la contraseña de Wi-Fi concuerdan con su enrutador Wi-Fi.

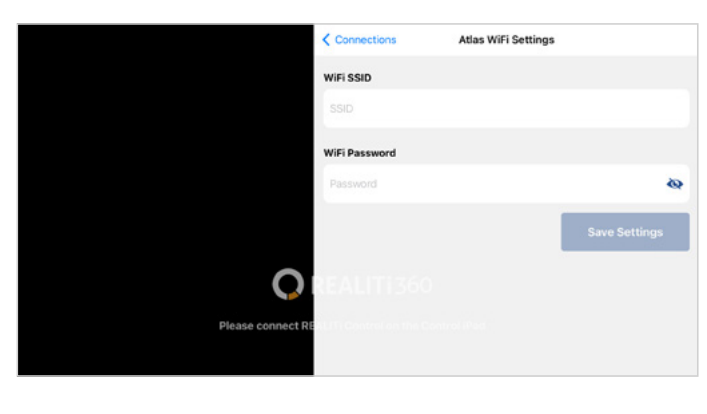

- Toque dos veces el botón de inicio para salir de la app y deslice hacia arriba la tarjeta de vista previa de la app para cerrarla.
- 8. Apague Atlas Baby.
- Conecte el iPad del monitor y el iPad de Staging a la red Wi-Fi de su enrutador. Ambos iPad deben estar en la misma red Wi-Fi.
- 10. Siga los pasos 3 a 12 del escenario 1.

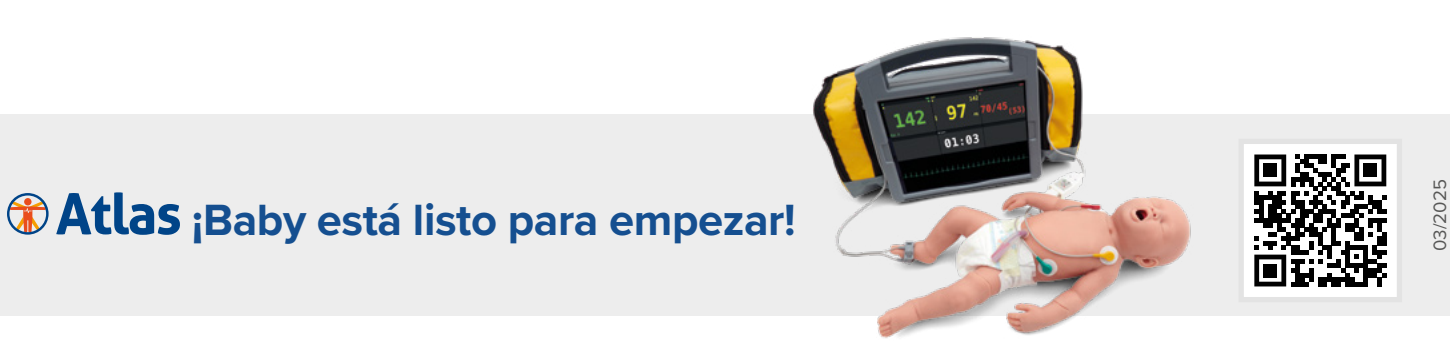

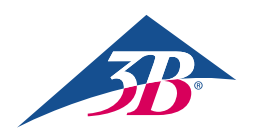

**3B Scientific GmbH** • Ludwig-Erhard-Straße 20 • 20459 Hamburg • Germany • **3bscientific.com Phone:** +49 40 73966-0 • **Fax:** +49 40 73966-100 • **E-mail:** info@3bscientific.com

- Simulate
   Connected Devices

   Image: Simulate
   Connected Devices

   Image: Simulate
   Settings

   Atlass Baby VME Config
   Settings

   Available Devices
   Settings

   To the device is configure
   Rescan Devices
  - Tras introducir el nombre SSID y la contraseña correspondientes para la red Wi-Fi, toque 'Save Settings' para aplicar los cambios a la configuración Wi-Fi.

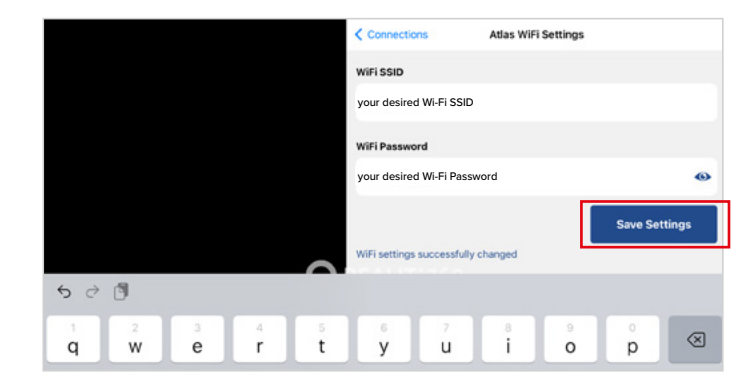

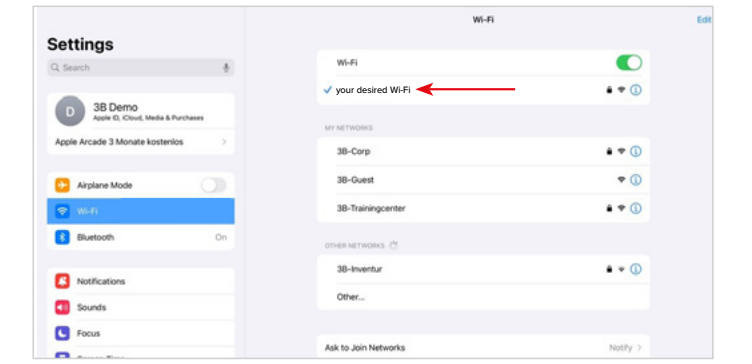